# <u>複数人(ご家族エントリー、お仲間エントリー)での申込方法</u>

①<u>代表者はランネットのトップページから会員登録(無料)を行う。</u>

| 開催月を選択 *   開催地を選択 *   エントリーのの     開催月を選択 *   開催地を選択 *   エントリーのの     10   ・毎週末開催「TATTAサダデーラン」     11   ・女会し木 「大会結果&写真」なんでも募集 ショッピング 「月刊ランナーズ」スボーツ栄養     11   ・大会し木 「大会結果&写真」なんでも募集 ショッピング 「月刊ランナーズ」スボーツ栄養     12   ・大会し木 「大会結果&写真」なんでも募集 ショッピング 「月刊ランナーズ」スボーツ栄養     13   ・大会し木 「大会結果&写真」なんでも募集 ショッピング 「月刊ランナーズ」スボーツ栄養     14   たるとえ会への<br>にントリーの他、大会結果や写真、<br>ひろしいなると大会への<br>こントリーの他、大会結果や写真、<br>ひろしいなると大会への<br>こントリーの他、大会結果や写真、<br>なら気になるレナーズ目の走り込みで「あえてフルマラソン」(15)<br>楽しく自然に距離を延ばすこんな方法もやってみよう!(150) | RUN ET 日本最大都<br>走る仲間の                                                     | 線!<br>のランニングボータル ◎ 初めての方へ   前 大会主任者の方へ   ? ヘルプ   お同い合わせ   サ マップ<br>□ ID・パスワードを忘れ    | 新規登録<br>た方はこちら 🕕               |
|----------------------------------------------------------------------------------------------------|---------------------------------------------------------------------------|-------------------------------------------------------------------------------------|--------------------------------|
| ・考選末開催「れ石林ダダテーラン]         Myページ エントリー 大会レボ 大会結果&写真 なんでも募集 ショッピング 月刊ランナーズ スポーツ栄養         MINETトップ         UUNNETは日本最大級の走る仲     (加利)になると大会への     :ントリーの他、大会結果を写真     、会員(満利)になると大会への     :ントリーの他、大会結果を写真     、     Delab夏新などさまざまなサービ     が受けられます。     UNマイル     ・     UNINTAL     ・     UUNマイル     ・                                                                                                    | □ □ □ □ □ □ □ □ □ □ □ □ □ □ □ □ □ □ □                                     | 大会検索<br>上選択 ∨ □ エントリー可のみ                                                            |                                |
| UNNETは日本最大級の走る仲<br>D(のランニングボータルサイトで<br>ふ会負(無料)になると大会への<br><b>&gt;&gt;リーの他、大会結果や写真 ト</b><br>自動更新などさまざまなサービ<br>が受けられます。<br>UNマイル ト R-bies通信 お知らせ 一覧へ ト<br>伊藤は14分11秒! 5000m最速市民ランナー決定戦開催 (EW)<br>和牛に絶景で「最高に楽しめた」」オホーツク網走マランン (TEW)<br>本命レース前の走り込みで「あえてフルマラソン」(TEW)<br>楽しく自然に距離を延ばすこんな方法もやってみよう! (TEW)                                                                                                    | ・毎週末開催  ATTAサダテーラン <br>  Myページ   エントリー<br> NETトップ                         | 大会レボ  大会結果&写真   なんでも募集   ショッピング  月刊ランナーズ   スポーツ栄養<br>3年<br>前日                       | 22年11月号<br>ぶりフルマラソン<br>こやるべきこと |
| 自動更新などさまざまなサービ 和牛に絶景で「最高に楽しめた」オホーツク網走マラソン(TEY)<br>が受けられます。 本命レース前の走り込みで「あえてフルマラソン」(TEY)<br>UNマイル ▶ 楽しく自然に距離を延ばすこんな方法もやってみよう!(TEY)                                                                                                    | UNNETは日本最大級の走る仲<br>lのランニングボータルサイトで<br>。会員(無料)になると大会への<br>ントリーの他、大会結果や写真 ト | NEW     R-bies通信     お知らせ     一覧へ ▶       優勝は14分11秒!     5000m最速市民ランナー決定戦開催     HEW |                                |
| Nマイル<br>楽しく自然に距離を延ばすこんな方法もやってみよう! (NEW)                                                                                                    | 自動更新などさまざまなサービ<br>が受けられます。                                                | 和牛に絶景で「最高に楽しめた」オホーツク網走マラソン(NEW)<br>本命レース前の走り込みで「あえてフルマラソン」(NEW)                     |                                |
| ンナーズボー、JNPO * 特別企画]目標宣言をしてプレゼントを当てよう!                                                                                                    | JNマイル ト<br>ンナーズポー KJNPO ト                                                 | 楽しく自然に距離を延ばすこんな方法もやってみよう! (TEV)<br>特別企画]目標宣言をしてプレゼントを当てよう!                          |                                |

②大会トップ画面より「エントリー」をクリック。

ランネット内での大会名検索などから桐生市堀マラソン大会トップ画面に移動 してください。

| 雪花雀    |                          | =>======          | ////                     |
|--------|--------------------------|-------------------|--------------------------|
| ULL N  | 杆局景(何主印)                 | 777 XINO:00229    | AL -12                   |
| ントリー期間 | 2022年10月3日 0:00~2022年11月 | 4日 23:59 前回大会のレポー | <b>エレ</b> 小<br>-ト&評価     |
|        |                          |                   | <sub>急を</sub><br>リー予定に登録 |

③「ご家族エントリー」または「お仲間エントリー」枠内の「エントリー」をク リック。

桐生市堀マラソン大会トップページの「エントリー」をクリックすると、各エン トリー方法が表示されます。「ご家族エントリー」のメンバーリストに追加され ている方の住所は代表者と同じ住所になります。

```
●ご家族・お仲間エントリーご利用の方へ
    「ご家族エントリー」「お仲間エントリー」は便利な機能ですが、人数分の入力をする必要上、エントリー完了ま
    でのステップが長くなります。
    そのため、人気大会の先着エントリーの場合「申し込みの途中で定員に達したため受付が締め切られる」可
    <u>能性が高くなります。</u>
    人気大会の参加申し込みについては、エントリー完了までのステップが短い、個人でのエントリーをおすすめ
    いたします。
```

| ご家族エントリー<br>メンバーリスト | 同居されている家族のエントリーをまとめて行うことができます。<br>大会に関する発送物はエントリーした人と同じ住所に届きます。<br>お住まいが異なるご家族が含まれる場合は、「お仲間エントリー」からエ<br>ントリーしてください。 | <b>/</b> IVFU- |  |
|---------------------|----------------------------------------------------------------------------------------------------|----------------|--|
|                     |                                                                                                    |                |  |
| お仲間エントリー            | あなたが代表者になってお知り合いのエントリーをまとめて行うことが<br>できます。                                                                           | ×12+U-         |  |
| メンバーリスト             | ※お名前や住所の登録間違いかあると大会に参加できませんので、ご<br>注意ください。                                                                          |                |  |

#### ■ 支払方法

参加料(税込)が4,000円を超える場合、手数料は参加料(税込)の5.5%となります。 参加料(税込)が4,000円以下の場合は、220円となります。 詳細はこちら 支払方法は下記の中からお選びいただけます。

### ④「メンバー追加/編集」をクリック。

#### メンバーリスト

メンバーはエントリーできる合計人数を超えない範囲で選択してください。

(一度に10名まで選択できます。10名を超える場合は操作を繰り返してください。この合計人数には代表者のエントリー 分は含まれません。)

エントリー確定後の人数の変更は行えません。複数名を一度にまとめて申し込む場合にはご注意くださ

|       |        | メンハー追加/編果 |
|-------|--------|-----------|
| エントリー | 参加者    |           |
|       | 代表者    | 主催者確認1    |
|       | メンバー1  | てすとてすと    |
|       | メンバー 2 | 娘むすめ      |
|       | メンバー 3 | ああ        |

## ⑤「新しくメンバー追加」をクリック

## ご家族リスト

ご家族にメンバーを追加すると、住所があなたと同じ住所になります。 ※お住まいが異なるご家族の場合は、「お仲間リスト」に追加してください。

| 氏名 | 生年月日        | 住所       |                        |
|----|-------------|----------|------------------------|
|    | 1990年06月13日 | あなたと同じ住所 | 変更     削除       お仲間へ移動 |
|    | 2009年07月10日 | あなたと同じ住所 | 変更     削除       お仲間へ移動 |
|    | 2009年09月10日 | あなたと同じ住所 | 変更     削除       お仲間へ移動 |
|    | 2022年01月01日 | あなたと同じ住所 | 変更     削除       お仲間へ移動 |
|    | 1978年01月01日 | あなたと同じ住所 | 変更 削除                  |
|    |             |          | 新しくメンバー追加              |
|    |             |          | SHL II                 |

⑥参加者の情報(必須箇所)を入力し、最下部の「メンバー追加」をクリック。 参加者の情報を入力したら、下にスクロールし、「メンバー追加」クリックして ください。お仲間エントリーの場合は、住所なども入力必須事項となります。

|   | × | ン | 1 | -> | IJ | ス | ト |
|---|---|---|---|----|----|---|---|
| - |   | - |   |    | -  | ~ |   |

#### メンバーの追加

下記項目を入力して、「メンバー追加」ボタンをクリックしてください。

| 漢字氏名(姓)(必須)               | (全角)              |
|---------------------------|-------------------|
| 漢字氏名(名) <mark>(必須)</mark> | (全角)              |
| カナ氏名(姓) <mark>(必須)</mark> | (全角カナ)            |
| カナ氏名(名) <mark>(必須)</mark> | (全角カナ)            |
| 性別(必須)                    | ●男性 ○女性           |
| 生年月日 <mark>(必須</mark> )   | - ~ 年 - ~ 月 - ~ 日 |
| メールアドレス                   |                   |
| 電話番号                      | - (半角数字)          |

⑦参加者情報の確認

「メンバー追加」をクリックすると下記の画面に進みます。下にスクロールし、 「元の画面へ」をクリックしてください。

■ メンバーリスト

### メンバー情報の追加

#### メンバー情報を追加しました。

| 漢字氏名(姓) | あ             |
|---------|---------------|
| 漢字氏名(名) | あ             |
| カナ氏名(姓) | $\mathcal{P}$ |
| カナ氏名(名) | 7             |
| 性別      | 男性            |
| 生年月日    | 1999年11月11日   |
| メールアドレス |               |
| 電話番号    |               |
| 郵便番号    | 135-0091      |

⑧全参加者をメンバーリストに追加する。

「元の画面へ」をクリックすると、⑤の画面に戻ります。⑤~⑦の操作を全参加 者分行い、全参加者をメンバーリストに追加してください。

全参加者の追加が完了したら、大会に参加する人にチェックを入れてください(一度の申込で、代表者を含めずに10人までチェックをいれることができます)。下にスクロールして、「申込規約に同意する」にチェックを入れ、「次のステップへ」をクリックしてください。※エントリー料が発生してしまうため複数 回代表者にチェックを入れないよう注意してください。

メンバーはエントリーできる合計人数を超えない範囲で選択してください。 (一度に10名まで選択できます。10名を超える場合は操作を繰り返してください。この合計人数には代表者のエントリー 分は含まれません。)

エントリー確定後の人数の変更は行えません。複数名を一度にまとめて申し込む場合にはご注意ください。

|       |        | メンバー追加/編集 |
|-------|--------|-----------|
| エントリー | 参加者    |           |
|       | 表者     | 主催者確認1    |
|       | メバー 1  | てすとてすと    |
|       | メバー 2  | 娘むすめ      |
|       | ンバー 3  | ああ        |
|       | メンバー 4 | 迫太田山      |
|       |        |           |

## ⑨出場する種目を1人ずつ選択する。

下にスクロールすると、エントリー可能な種目にのみ、下記画面のように「エン トリー」が表示されます。

#### エントリー種目

参加する種目の「エントリー」ボタンをクリックしてください。

氏名:てすとてすと

大会当日年齡:32

| 大会種目           | エントリー種目         | エントリー  |
|----------------|-----------------|--------|
| ハーフ(21.0975km) | 男子 16歳以上        | /エントリー |
| ハーフ(21.0975km) | 女子 16歳以上        | 性別制限   |
| 10km           | 男子 高校           | 年齡制限   |
| 10km           | 男子 16~49歳(高校不可) | /エントリー |
| 10km           | 男子 50歳以上        | 年齡制限   |
| 10km           | 女子 16歳以上(高校不可)  | 性別制限   |
| 5km            | 男子 中学           | 年齡制限   |
| 5km            | 女子 高校           | 性別制限   |

## ⑩「エントリーデータ」を入力。

一般の部については、T シャツサイズの選択も必須となります。

### エントリーデータ

下記の項目を入力してください。

| エントリー対象(在住・<br>在勤・在学)について<br><mark>(必須)</mark> | こちらは桐生市及びみどり市に在住・在勤・在学の方のお申込みとなっています。<br>お仲間エントリーのお仲間様も桐生市及びみどり市に在住・在勤・在学されている方に限りま<br>す。<br>※該当されない方のエントリーは無効となります。<br>該当するものを選択してください。 |
|------------------------------------------------|----------------------------------------------------------------------------------------------------|
|                                                | ○ 桐生市またはみどり市に在住しています                                                                                                    |
|                                                |                                                                                                    |
|                                                | ○ 桐生市またはみとり市に任勤・任子しています                                                                                                    |
| 在勤先・在学先の名称                                     | 上段で「在勤・在学」を選択された方は、在勤先・在学先の名称を入力してください。<br><入力例> 桐生市役所 桐生高校など<br>在勤先・在学先の名称                                                              |
|                                                |                                                                                                    |
|                                                | 会社名(学生の方は学校名)、所属団体名、所属クラブ名などを入力してください。<br>こちらの入力内容は大会プログラムに掲載されます。                                                                       |
| 所属                                             | ※全角入力 15文字以内                                                                                                    |

⑪支払方法及びエントリーデータ等の確認。

すべての参加者のエントリーデータを入力し「次のステップへ」をクリックする と、支払方法の選択画面に進みます。支払方法を選択後「次のステップへ」をク リックすると、コンビニでの支払いについては、支払方法についての説明画面に 移動し、クレジットカードでの支払いについては、クレジットカード情報の入力 画面に進みます。支払方法等の確認をし、「次のステップへ」をクリックすると 参加者のエントリーデータ等の最終確認に進みます。確認が完了したら「上記の 内容で確定」をクリックすれば申込完了です。

| ○セブンイレブン       | 🛃 セフン・イレナン       | ▶支払方法をポップアップ表示 | 220円 |
|----------------|------------------|----------------|------|
| ○ミニストップ        | (NUN)            | ▶支払方法をボップアップ表示 | 220円 |
| ◎デイリーヤマザキ      |                  | ▶支払方法をポップアップ表示 | 220円 |
| ○ペイジー対応ATM     | P ゆうちょ銀行 Payeasy | ▶支払方法をポップアップ表示 | 220円 |
| ★ 全額ポイント払い     | <b>*</b>         | 保有ポイント:0       |      |
| ※全額ポイント払いをご利用の | 0場合、領収書は発行できません  |                |      |
|                |                  |                |      |

お支払い金額をご確認ください。

ポイントをお使いになる場合は、使用ポイントを入力してください。

| 2,500 円       |
|---------------|
| 0 円           |
| 220 円         |
| 2,720 円       |
| <b>0</b> ポイント |
| 2.720円(1人分)   |
|               |